## SMC-550 High Speed Dome System

# **OPERATING INSTRUCTIONS**

使用说明书

V3.15

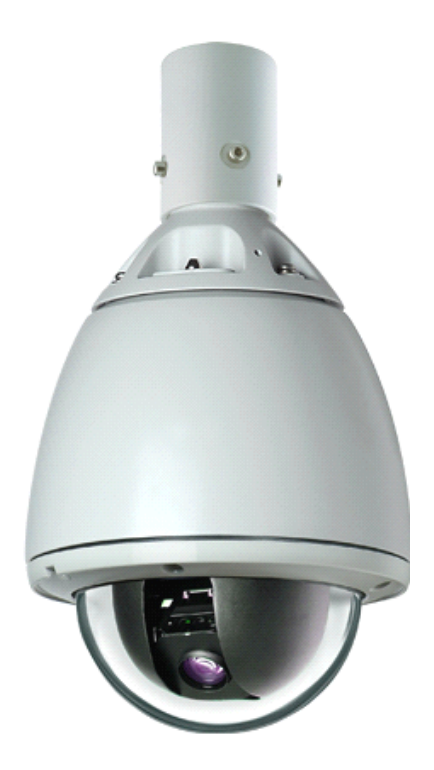

Before installing and using the High Speed Dome, Please read these instructions throughly and retain them for later reference 在安装和使用高速球前,请仔细阅读说明书并妥善保存供以后参考

#### 一、产品简介 4. 产品特性 智能高速球集智能、高速、美观、隐蔽于一 体: 低转动惯量、高精度定位、低噪音、低功耗 全天 24 小时监控室外型智能球形摄像机 及整机寿命长;使用操作快捷、简单、方便、合 • 无刷伺服电机驱动,速度无级控制,最高可达300 理。结构新颖、安装方便、安全监视范围广是银 °/秒 行、政府机构、工业、农业、商业、建筑业及娱 128 个预置位可设置; 预置精度小于 0.1° • 乐业等的最佳选择。 手控低速范围宽, 捕捉目标精确 • 快捷功能键调用及修改功能 1. 安全预防措施 图像自动翻转 180° 以提高追踪能力 在安装和使用本产品之前,应注意以下几项: ● 保密区自动跟踪隐蔽功能 (适用于 SONY480、 5、产品的安装和维护应由专业人员严格按照操 SONY980, HITACHI454) 作规则执行。 巡视学习功能 5、安装之前请仔细核对所购买的产品为室内还 旋转过程中图像冻结功能 • 是室外。 多种自动扫描模式 5、安装的材料和方法应能完全支持产品重量。 ● 扫描速度 2°/秒~ 60°/秒通过内置菜单可设置 开机显示控制协议、地址码和波特率,屏幕菜单 警告: 显示 危险! 请勿擅自开启本机, 安装和使用本 • 控制协议 PELCO D/P 自动识别, 波特率 产品前请仔细阅读本说明书 2400\4800\9600 可诜 为保证系统操作人员的安全,无关人员 限位自动扫描功能:可任意设定限位点 • 不得拆装本机,也不可以拧松螺丝或打开机 花样轨迹记忆功能 • 盖,内部没有适合用户的使用零件。 自动巡航功能 对于私自拆装本机的行为,本公司有权 • 多种开机运行模式:进入看守位、预置位、自动 不予保修 扫描、花样扫描、自动巡航 标准 RS-485 数据通讯 • 2. 注意事项 7路报警输入,2路报警输出 在通电使用前,请依据《高速球说明书》安 内置温度控制器件, 装和使用,确认本产品的接地是否正确,确认本产 水平 360 度连续旋转, 垂直 90 度旋转 • 品的接线、输入电源、电压、相应拨码开关、通讯 • 18X, 22X, 23X, 26X, 27X, 30X 一体化摄像机可 协议、通讯波特率是否正确,本产品的外部安装是 诜 否牢固,四周安装螺丝是否牢靠。任何的错误可能 摄像机参数模式保存、调用功能 引起本产品不能正常使用或引发未知的安全隐患。 具有数字变倍参数图像显示开关 • 具有 Camera 信息显示开关 3. 随机配件 可变巡视速度 AC24V 电源 1个 1. • 可变巡视停留时间 2. 端子 1个 静止回看守位功能 3. 支架(洗配) 1个 断电自动信息保护 说明书 4. 1份

室内高速球:

☆存贮温度: -10-+50
☆湿度: <90%</li>
☆气压: 86-106Кра
☆电源供给: AC24V/1.5A, 50/60Hz

### 二、球机设定

#### 室外高速球:

☆存贮温度: -40-+60 ☆湿度: <90% ☆气压: 86-106Kpa ☆电源供给: AC24V/2.5A,50/60Hz

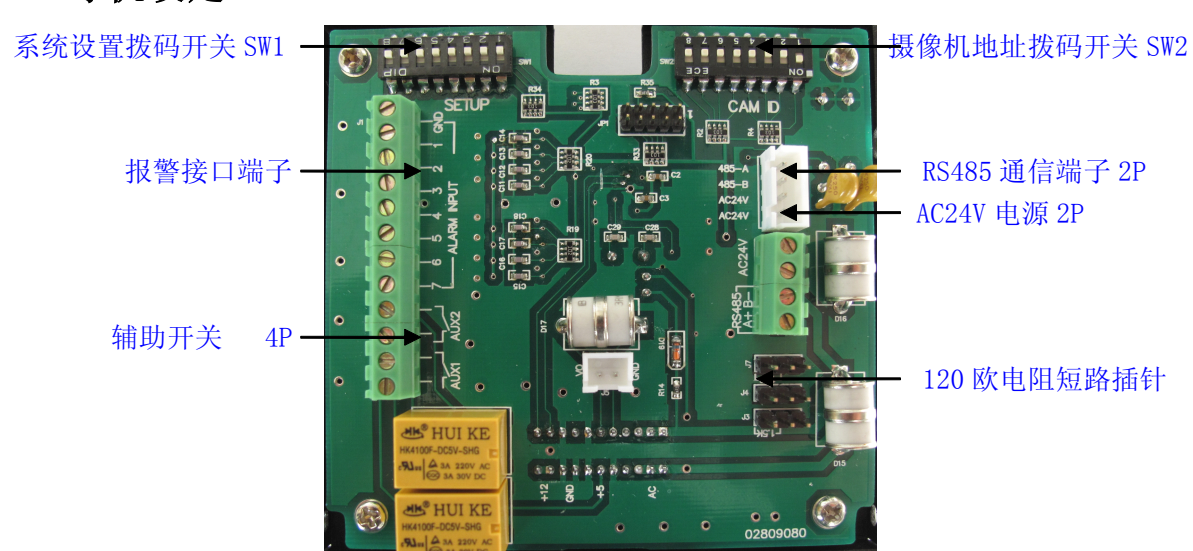

#### 外部引线图

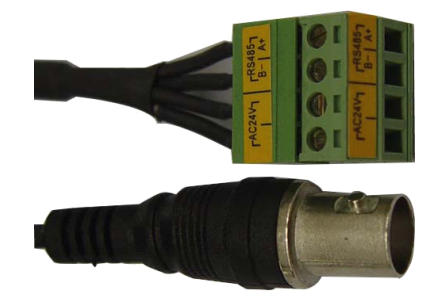

- 1、电源及通信引线:: 交流 AC24V 电源供电
- 2、视频输出:

| Г <sup>АС24</sup> ₩Л | ⊢ <sup>RS4</sup><br>B− | 185 T<br>A+ |
|----------------------|------------------------|-------------|
|                      |                        |             |

AC24V 电源 RS485 通信

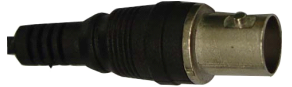

报警信号:

- ♦ Alarm Relay Output "AUX1"
- ♦ Alarm Relay Output "AUX2
- ♦ Alarm Input GND
- ♦ Alarm input signa 1 -7

1、2、3、4、5、6、7:报警输入正信号;
 AUX1、AUX2:辅助开关;
 GND:报警输入地。

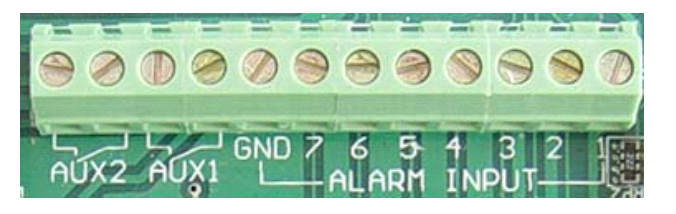

1. 系统设置拨码开关 SW1

|        | 波特率设置 |                                            |                            |   |   |   |   |   |  |
|--------|-------|--------------------------------------------|----------------------------|---|---|---|---|---|--|
| DIP 并关 | 1     | 2                                          | 3                          | 4 | 5 | 6 | 7 | 8 |  |
| 功能     |       | SW1, 2, 3<br>0000=24<br>0010=44<br>0100=94 | 3, 4=<br>400<br>800<br>600 |   |   |   |   |   |  |

说明: ON 与 OFF 表示拨码开关所处的相应拨码位置,在开关上有标识 PELCOD PELCOP 两个协议自动识别

0N=1 0FF=0

J7 插针 23 脚短路,选择终端接通 120 欧姆匹配电阻; 12 脚短路,选择终端不接通 120 欧姆匹配电 阻

- SW2 拨码开关(位置如上图所示): 地址码选择:详见附件《高速球地址设定表》
- 3、报警信号: 7路报警输入 常开模式: 当报警输入端与 GND 之间短路,则报警。有报警时 AUX1 继电器闭合,不报警 时 AUX1 断开。可做为报警控制信号,接报警主机。
- 4、 继电器输出: 2 路继电器开关输出 AUX1,AUX2; 继电器输出容量最大为 AC24V/1A。AUX1 与报警联动,AUX2 受控于主机或控制键盘。

#### 摄像机模块选择

在球芯 PCB 板上有一个 4 位拨码开关(如右图),不同的摄像机类型对应不同的拨码方式。

其拨码方式如下表:

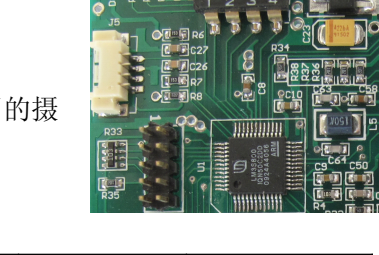

| 摄像机类型                   | 1 位拨码 | 2 位拨码 | 3 位拨码 | 4 位拨码 |
|-------------------------|-------|-------|-------|-------|
|                         | DIP-1 | DIP-2 | DIP-3 | DIP-4 |
| SONY                    | OFF   | OFF   | OFF   | OFF   |
| HITACHI                 | OFF   | OFF   | ON    | OFF   |
| LG                      | OFF   | ON    | OFF   | OFF   |
| CNB-200L                | OFF   | ON    | ON    | OFF   |
| CNB-M1560               | OFF   | ON    | ON    | ON    |
| SAMSUNG (SDM300/SDM330) | ON    | OFF   | OFF   | OFF   |

注: 如拨码不正确,可能影响高速球不能正常使用

## 三、高速球操作

(一) 高速球基本操作

#### 上电显示状态

当高速球通电后,球机的版本号、控制协议、波特率、地址将显示在监视器上,同时自检 云台的水平与垂直状态,过一秒后下面显示出检查结果,再检查出摄像机的具体参数。当进行有 效操作控制时后,显示信息消失。其显示内容与相关硬件设备及设置有关。

例如: 屏幕将显示如下信息

| High Speed Dome                           |  |
|-------------------------------------------|--|
| Ver: 3.15<br>PELCO D P<br>2400<br>ID: 001 |  |
| Tilereference OK<br>Pan reference OK      |  |

SONY FCB-EX480CP

相应信息参数如下表:

| Ver: 3.15          | 高速球软件版本  |
|--------------------|----------|
| PELCO D P          | 通讯控制协议   |
| 2400               | 控制协议波特率  |
| ID: 001            | 地址码      |
| Tilel reference OK | 云台水平检查正常 |
| Pan reference OK   | 云台垂直检查正常 |
|                    |          |

SONY FCB-EX480CP 摄像机型号

#### 高速球快速控制方式

| 功能       | 控制方式                                         |  |  |  |  |
|----------|----------------------------------------------|--|--|--|--|
| 水平/垂直    | 摇杆左、右/上、下                                    |  |  |  |  |
| 菜单确认键    | 按 OPEN 键                                     |  |  |  |  |
| 菜单取消返回键  | 按 CLOSE 键                                    |  |  |  |  |
| 变倍 远     | 按 TELE 键或顺时针方向旋转摇杆直至出现所需要的画面或到达极限位置          |  |  |  |  |
| 变倍 近     | 按 WIDE 键或逆时针方向旋转摇杆直至出现所需要的画面或回到极限位置          |  |  |  |  |
| 聚焦 远     | 按 FAR 键至画面清晰                                 |  |  |  |  |
| 聚焦 近     | 按 NEAR 键至画面清晰                                |  |  |  |  |
| 自动聚焦     | 摇杆上、下、左、右时;键盘按键时自动取消,转换成手动聚集                 |  |  |  |  |
| 进入编程菜单   | 调用 95 号预置位或调用手动设置预置位。请参照快捷键菜单部分              |  |  |  |  |
| 软复位归零    | 调用 34 号预置位或调用手动设置预置位。请参照快捷键菜单部分              |  |  |  |  |
| 启动水平扫描   | 调用 99 号预置位或调用手动设置预置位。请参照快捷键菜单部分              |  |  |  |  |
| 自动翻转     | 调用 33 号预置位或调用手动设置预置位。请参照快捷键菜单部分              |  |  |  |  |
| 水亚扫拼阻停车  | 左限位点:调用 92 号预置位或调用手动设置预置位。请参照快捷键菜单部分         |  |  |  |  |
| 小千扫抽喉位点  | 右限位点:调用 93 号预置位或调用手动设置预置位。请参照快捷键菜单部分         |  |  |  |  |
| 1号巡航线调用  | 调用 81 号预置位或调用手动设置预置位。请参照快捷键菜单部分              |  |  |  |  |
| 2 号巡航线调用 | 调用 82 号预置位或调用手动设置预置位。请参照快捷键菜单部分              |  |  |  |  |
| 3 号巡航线调用 | 调用 83 号预置位或调用手动设置预置位。请参照快捷键菜单部分              |  |  |  |  |
| 4 号巡航线调用 | 调用 84 号预置位或调用手动设置预置位。请参照快捷键菜单部分              |  |  |  |  |
| 摄像机模式一调用 | 调用 100 号预置位                                  |  |  |  |  |
| 摄像机模式二调用 | 调用 101 号预置位                                  |  |  |  |  |
| 摄像机模式三调用 | 调用 102 号预置位                                  |  |  |  |  |
|          | 可从视野中编辑4块动态遮盖区域以保护个人隐私。(适用于 SONY480、SONY980、 |  |  |  |  |
|          | HITACHI454)请参阅编程菜单使用说明                       |  |  |  |  |
| 口话冲去     | 设置时水平区域增加:按FAR键                              |  |  |  |  |
|          | 设置时水平区域缩小:按 NEAR 键                           |  |  |  |  |
|          | 设置时垂直区域增加:按 TELE 键                           |  |  |  |  |
|          | 设置时垂直区域缩小:按WIDE键                             |  |  |  |  |

## (二) 高速球菜单操作

#### 2.1 菜单的操作:

通过调用高速球的 95 号预置位可在屏幕上显示高速球主菜单,高速球进入菜单设置状态。 在菜单显示下,菜单前面的→表示当前工作光标,菜单前面的常表示当前激活光标,菜单后面的▶ 表示此菜单还有子菜单。在激活光标状态下,才可对菜单内容进行修改。菜单目录操作中,光圈 的 OPEN 键盘用作菜单的确认键, CLOSE 键盘用作菜单的返回键或取消键, 键盘的向上控制键 控制光标的上, 键盘的向下控制键控制光标的下。

#### 2.2 菜单功能说明:

通过调用高速球第95号预置位或自定义快捷键可在屏幕显示球机主菜单。

主菜单

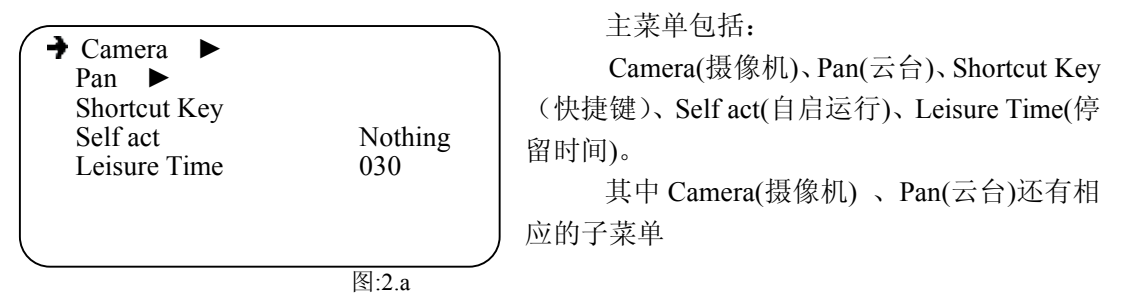

#### 2.2.1 摄像机菜单 Camera

高速球摄像机的参数设置的好坏,直接影响到高速球影像效果。客户必须要根据现场的实际 情况进行相应合理的参数设置。

通过此菜单操作,可以控制摄像机的曝光强度,白平衡,对监视区域实行动态隐私区域,数 字变倍的开关,摄像机红外光感应的开关,显示相关信息图像,保存与调用摄像机的定制模式, 调节摄像机变倍速度与聚焦速度。

**→**Camera ▶时(如图:2.a),按下 OPEN 键盘,进入摄像机子菜单(如图:2.1),对相应的摄像 机内部参数进行设置。

| $\sim$ |                               |                     | $\overline{}$ | 对应摄像机功;       |              |      |
|--------|-------------------------------|---------------------|---------------|---------------|--------------|------|
|        | ✓ Exposure ►<br>White Balance |                     |               | Exposure      |              | 曝光   |
|        | Privacy ►                     |                     |               | White Balance |              | 白平衡  |
|        | Other ►<br>Camera Model       |                     |               | Privacy       |              | 隐私区域 |
|        | Zoom Speed                    | 005                 |               | Other         |              | 其它   |
|        | Focus Speed                   | 001                 | J             | Custom        |              | 定制模式 |
| $\sim$ |                               | 图:2.1               |               | Zoom Speed    | 005(001~007) | 变倍速度 |
|        | Focus Speed                   | $001(001 \sim 007)$ | 取有            | 主速度           |              |      |

 $001(001 \sim 007)$ 

浆焦遝及

Exposure 、White Balance、 Privacy、 Other、 Camera Model 具有下拉子菜单; Zoom Speed 、 Focus Speed 为直接激活改变菜单

#### 2.2.1.1 摄像机曝光菜单 Exposure

要保持高速球影像的清晰,除了选择合适的白平衡、正确的对焦外,还要对高速球摄像机的 曝光进行适当控制,这样才能保证光线的充足,拍摄出的影像才能明晰。

→Exposure ▶时(如图:2.1), 按下 OPEN 键盘,进入摄像机曝光子菜单,

|                | <b>A</b> (  | \<br>\  |               |               |                       |
|----------------|-------------|---------|---------------|---------------|-----------------------|
| Shutter speed  | Auto<br>006 |         | Exp Mode      | Auto          | 曝光模式                  |
| Iris           | 016         |         | Shutter Speed | l 006(0-19)   | 快门速度                  |
| Gain           | 001         |         | Iris          | 015(0-17)     | 光圈速度                  |
| Back Light     | Off         |         | Gain          | 001(0-15)     | 增益调节                  |
| Slow Shutter   | Off         |         | Bright 01     | 5(0-18)       | 亮度调节                  |
|                |             |         | Back Light    | OFF(ON/OFF)   | 逆光补偿                  |
|                |             |         | Slow Shutter  | OFF(ON/OFF)   | 慢快门                   |
|                |             | 图:2.1.1 |               |               |                       |
|                | • ·         |         | 曝光模式操作        | <b>下:</b>     |                       |
| Shutter speed  | Auto<br>006 |         | 1、曝光模式        | 的改变           |                       |
| Iris           | 016         |         | ➔ Exp N       | Mode 时(如图:2.1 | .1), 按下 OPEN 键, 激活    |
| Gain<br>Bright | 001         |         | Exp Mode 葬    | 医单,此时菜单       | ⊇变成 🕷 Exp Mode(如      |
| Back Light     | Off         |         | 图:2.1.2),这    | 时可通过摇杆向       | 上控制曝光模式向上滚动           |
| Slow Shutter   | Off         |         | 选择或摇杆向        | 可下控制曝光模式      | 、向下滚动选择,右边参数          |
|                |             |         | 变化顺序为:        | Auto (自动),    | manual (手动); shutterp |
|                |             | )       | (快门优先)        | ,irisp(光圈优与   | も), bright (亮度优先)。    |

图:2.1.2

2、曝光模式的确认 第 Exp Mode 时(如图:2.1.2),按下 OPEN 键,选择曝光模式生效,菜单变成 → Exp Mode。 3、曝光模式的取消

对应曝光功能,

第 Exp Mode 时(如图:2.1.2),按下 CLOSE 键,取消曝光模式改变,菜单变成 → Exp Mode。 4、曝光模式的返回

→ Exp Mode 时(如图:2.1.1),按下 CLOSE 键,取消曝光模式菜单,返回上一级摄像机主菜单 (如图:2.1)

| Exp Mode<br>Shutter speed | Auto<br>006 |   |
|---------------------------|-------------|---|
| Iris                      | 016         |   |
| 🕷 Gain                    | 001         |   |
| Bright                    | 016         |   |
| Back Light                | Off         |   |
| Slow Shutter              | Off         |   |
|                           |             |   |
|                           |             |   |
|                           | 图:2.1.3     | - |

取消生效,菜单前面变成 → 图标

#### 其它曝光菜单的操作:

→ Exp Mode 时(如图:2.1.1), 控制摇杆向下或向上 时,其 → 图标将向下或向上移到相应菜单的前面,表 示此菜单可以相行相应的操作。按下 OPEN 键,激活 菜单键,此时菜单前面变成 🕷 图标(如图:2.1.3),这时 可通过摇杆向上控制曝光模式向上滚动选择或摇杆向 下控制曝光模式向下滚动选择右边参数,按下 OPEN 键生效,菜单前面变成 → 图标,或按下 CLOSE 键将

#### 2.2.1.2 摄像机白平衡菜单 White Balance

所谓白平衡,就是摄像机对白色物体的还原。不同光线下色温相差十分悬殊,造成摄像机在不

| Exposure  White Palance |       |  |
|-------------------------|-------|--|
| Privacy                 |       |  |
| Other 🕨                 |       |  |
| Camera Model 🕨          |       |  |
| Zoom Speed              | 005   |  |
| Focus Speed             | 001   |  |
|                         | 图:2.2 |  |

同的光线下彩色还原不同。为解决这个问题,现在的摄像 机都具有白平衡校正功能,对不同的色温进行补偿,从而 真实地还原拍摄物体的色彩。本公司高速球的摄像机都具 备有自动白平衡及手动白平衡功能。自动白平衡使得摄像 机能够在一定色温范围内自动地进行白平衡校正。

→ White Balance ▶时(如图:2.2),按下 OPEN 键盘,进入白平衡子菜单(如图:2.2.1),对相应的摄像机 白平衡参数进行设置。

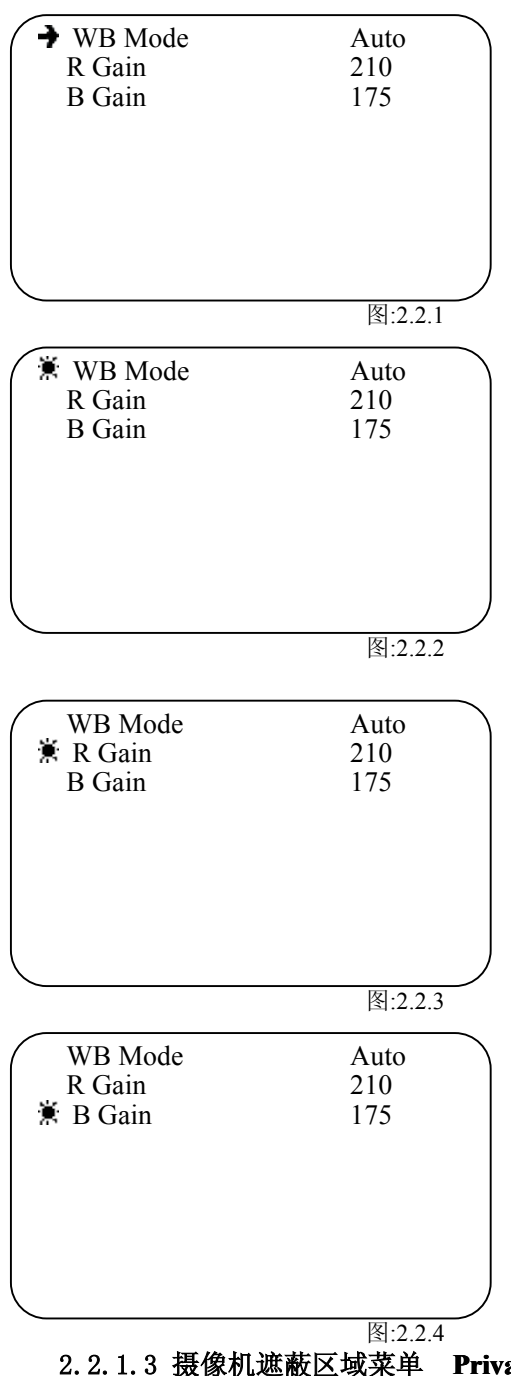

对应白平衡功能:

| WB Mode | Auto       | 白平衡模式 |
|---------|------------|-------|
| R Gain  | 214(0-255) | R增益   |
| B Gain  | 175(0-255) | B增益   |

白平衡模式操作:

3、曝光模式的设置 WB Mode

→ WB Mode 时(如图:2.2.1), 按下 OPEN 键, 激活 Exp Mode 菜单,此时菜单变成 第 WB Mode(如图:2.2.2),这时 可通过摇杆向上控制曝光模式向上滚动选择或摇杆向下控 制曝光模式向下滚动选择,右边参数变化顺序为: Auto(自 动模式), Manual (手动模式); ATW (自动白平衡跟踪模 式), OPW(单点依据白平衡模式), OutDoor(室内模式), InDoor (室外模式)

3、R 增益的设置 R Gain

➔ WB Mode 时(如图:2.2.1)、通过摇杆向下控制→光 标处于 R Gain 菜单, 按下 Open 键, 进入 R 增益菜单的的设 置(如图:2.2.3),再控制摇杆向上(增加)或向下(减少)其 对应的 R 增益值—其对应值为 0 至 255 可选。当选择好后按 Open 键确认返回或按 Close 键取消返回

3、B增益的设置 B Gain

→ WB Mode 时(如图:2.2.1), 通过摇杆向下控制→光 标处于 B Gain 菜单, 按下 Open 键, 进入 B 增益菜单的的设 置(如图:2.2.4),再控制摇杆向上(增加)或向下(减少)其 对应的 B 增益值—其对应值为 0 至 255 可选。当选择好后按 Open 键确认返回或按 Close 键取消返回

Privacy

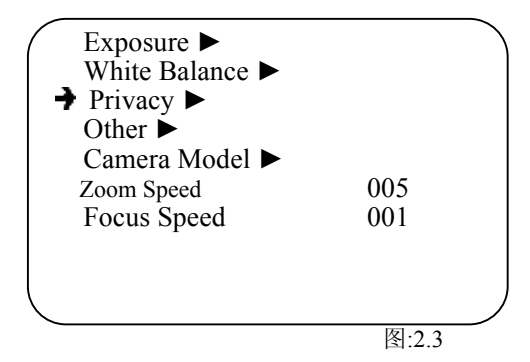

为了保护一些特殊的现场:密码箱密码输入区、重 要领导办公区等,有些区域在视频监控中不要求进行视频 监视,这时我们就要把相应的区域进行遮蔽。本高速球具 有动态自动跟踪功能

→ Exposure ▶时(如图:2.1),通过摇杆向下控制→ 光标处于 Privacy 菜单(如图:2.3) 按下 OPEN 键盘, 进入 遮蔽区域子菜单(如图:2.3.1),对相应的摄像机内部参数进 行设置。

其中 Privacy1 (遮蔽区域 1), Privacy2 (遮蔽区域 2), Privacy3 (遮蔽区域 3), Privacy4 (遮

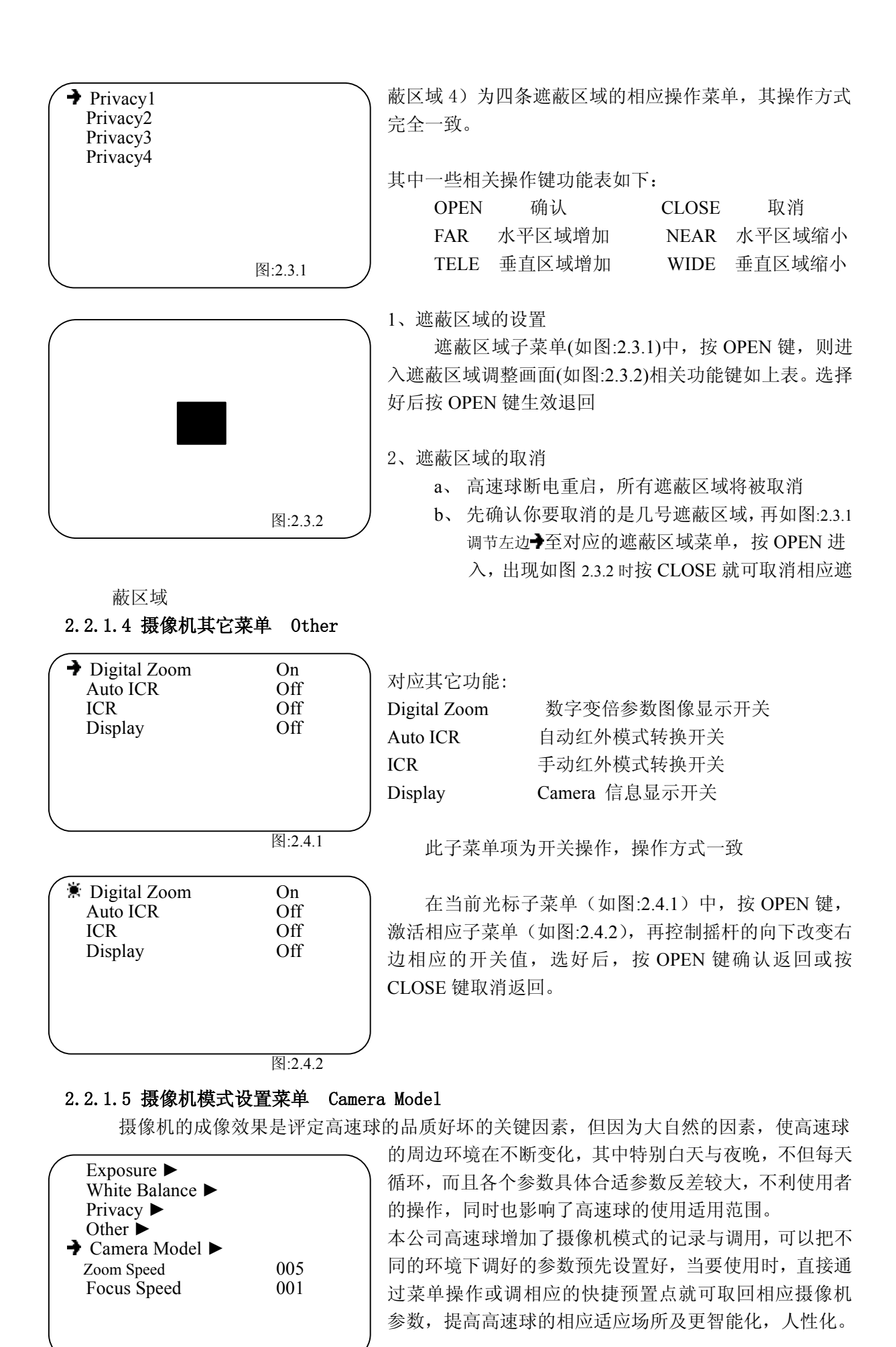

图:2.5.1

- 9 -

摄像机模式菜单(如图:2.5.1)时,按 OPEN 键进入 Camera Model Save: ➔ Normal 摄像机模式设置菜单(如图:2.5.2) Day 对应功能如下表: Night Camera Model Exec: Camera Model Save 设置存贮模式 Normal 调用存贮模式 Camera Model Exec Dav 模式一 (标准) Night Normal 模式二 (白天) Day Night 模式三 (夜晚) 图:2.5.2 Camera Model Save 菜单下的三个菜单为设置的三个 Camera Model Save: 🕱 Normal 存贮模式,把光标选到相应一个模式时(如图:2.5.2),按 Day OPEN 键 Night Camera Model Exec: 后, →光标将变成常光标, 如图:2.5.3, 一秒后自动返回→光 Normal 标,表示相应摄像机模式存贮成功。 Day Camera Model Exec 菜单下的三个菜单为调用的三个 Night 存贮模式,其调用的三个存贮模式顺序对应着存贮的三个 模式,把+光标移到相应的模式按 OPEN 键就可确认返回。 图:2.5.3

可通过调用快捷预置点快捷调用存贮模式,对应快捷预置点:

Normal ---调用 100 号预置点; Day--调用 101 号预置点; Night--调用 102 号预置点;

Normal 模式为高速球默认保存状态,当退出菜单后,高速球自动存贮修改后摄像机参数内容于此模式下。

#### 2.2.1.6 摄像机镜头变倍速度菜单 Zoom Speed

当在曝光子菜单中(如图如图:2.1.1),移动→光标到 Zoom Speed,按 OPEN 键, →光标将变成 \* 标。其菜单右边的参数将可更改,按 OPEN 键确认返回或 OPEN 键取消返回。 \* 光标将变成 → 光标

#### 2.2.2.7 摄像机镜头聚集速度菜单 Focus Speed

当在曝光子菜单中(如图如图:2.1.1),移动→光标到 Focus Speed,按 OPEN 键, →光标将变成意 光标。其菜单右边的参数将可更改,按 OPEN 键确认返回或 CLOSE 键取消返回。意光标将变成→ 光标

#### 2.2.2 云台菜单 Pan

通过此菜单操作,可以开关高速球的看守位开关,调节自动水平速度大小,四条预置位的巡 航速度及停留时间,开关高速球的自动翻转功能。

| 1 |                          |            | 、    | [         | ▶表:            |            |
|---|--------------------------|------------|------|-----------|----------------|------------|
| ( | 7 Home place<br>AS speed | 0ff<br>060 | ) Ho | ome Place | OFF(001-032,OF | F) 看守位     |
|   | PS1 Speed                | 120        | AS   | S Speed   | 060(000-080)   | 自动水平速度     |
|   | PS1 time                 | 005        | PS   | S1 Speed  | 120(100-120)   | 预置位巡航1速度   |
|   | PS2 time                 | 005        | PS   | S1 Time   | 005(5-120))    | 预置位巡航1停留时间 |
|   | PS3 Speed                | 120        | PS   | S2 Speed  | 120            | 预置位巡航2速度   |
|   | PS3 time<br>PS4 Speed    | 005        | PS   | S2Time    | 005            | 预置位巡航2停留时间 |
|   | PS4 time                 | 005        | PS   | 53 Speed  | 120            | 预置位巡航3速度   |
|   | Auto Flip                | On         | ) ps | S3 Time   | 005            | 预置位巡航3停留时间 |
|   |                          | 图:2.b      |      |           |                | PS4        |

Speed 120

预置位巡航4速度

| PS4 Time  | 005        | 预置位巡航4停留时间 |
|-----------|------------|------------|
| Auto Flip | On(On/Off) | 自动翻转       |
|           |            |            |

进入此菜单后按相应功能表进行相应的菜单操作。

#### 2.2.3 快捷键菜单 Shortcut Key

通过一些功能与相应的预置点进行绑定后,直接调用相应的预置点就可达到一些特殊功能的 快捷使用,使高速球使用更方便,更快捷,更智能化。

|               |       | 对应功能如下表:      |         |
|---------------|-------|---------------|---------|
| ( ➔ Open Menu | 095   | Open Menu     | 打开壶单    |
| Auto Flip     | 033   | Open Menu     | 1111火十  |
| Reference     | 034   | Auto Flip     | 自动翻转    |
| Left Limit    | 092   | Reference     | 零较位     |
| Right Limit   | 093   |               | ママロ     |
| Preset scan 1 | 081   | Left Limit    | 左限位     |
| Preset scan 2 | 082   | Right Limit   | 右限位     |
| Preset scan 3 | 083   |               | 1 口》此於少 |
| Preset scan 4 | 084   | Preset scan I | 1 亏巡肌线  |
| Auto Scan     | 099   | Preset scan 2 | 2 号巡航线  |
|               |       | Preset scan 3 | 3 号巡航线  |
|               | 图:2.c |               |         |

scan 4 4 号巡航线

Preset

#### Auto Scan 自动扫描

说明:右边菜单对应数值为出厂时功能菜单的默认快捷功能键值,其值对应着调用相应数字的预置点。当确认更改此值后可增加新的快捷功能键值,原有的默认值不会被冲掉。如:把 Open Menu 菜单的右边值改为 16 后,可通过调用 16 号预置位打开菜单,也可调用 95 号预置位打开菜单。

其中1号巡航线对应1-8号预置点之间巡航,2号巡航线对应9-16号预置点之间巡航,3号巡航线对应17-24号预置点之间巡航,4号巡航线对应25-32号预置点之间巡航,。每条线遇没有设置的预置位,回到第一个点重新扫描,如果第一个预置位就没有设,退出扫描。

#### 注意: 右边菜单对应值更改时不得与任何现有快捷键重复。

操作: 上图中移动→光标到相应菜单项, 按 OPEN 键, →光标将变成激光标, 其菜单右边的参数将 可更改, 按 OPEN 键确认返回或 CLOSE 键取消返回。激光标将变成→光标

#### 2.2.4 自启运行菜单 Self act

高速球在通电自检正常后,将按这个菜单参数自动调用相应的高速球特殊功能。其启动时间 由 Leisure Time(停留时单菜单)决定。

|                                                     |                | 、右边可选值对应功能如下表: |         |  |  |
|-----------------------------------------------------|----------------|----------------|---------|--|--|
| Pan ►<br>Shortcut Key<br>→ Self act<br>Leisure Time |                | Nothing        | 无       |  |  |
|                                                     |                | Home           | 看守位     |  |  |
|                                                     | Nothing<br>030 | A Scan         | 自动扫描    |  |  |
|                                                     | 050            | P Scan 1       | 1号巡航线   |  |  |
|                                                     |                | P Scan 2       | 2 号巡航线  |  |  |
|                                                     |                | P Scan 3       | 3 号巡航线  |  |  |
|                                                     |                | P Scan 4       | 4 号巡航线  |  |  |
|                                                     | 图:2.d          | Pattern1       | 1号花样学习  |  |  |
|                                                     |                | Pattern2       | 2 号自动扫描 |  |  |
|                                                     |                | Pattern3       | 3 号自动扫描 |  |  |

操作:上图中,按 OPEN 键, →光标将变成激光标,其菜单右边的参数将可更改,按 OPEN 键确 认返回或 CLOSE 键取消返回。激光标将变成→光标

#### 2.2.5 停留时单菜单 Leisure Time

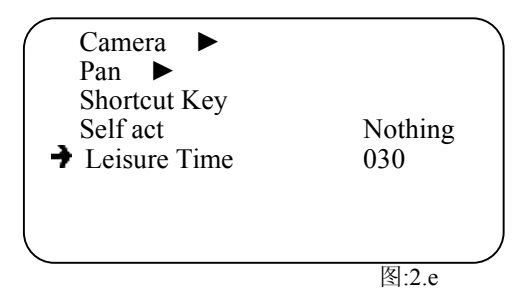

高速球在手动移位后,如果延续停留的时间达到这 个参数后,高速球将自动执行 Self act 菜单中所对应的 功能操作(Nothing 除外)。如选择看守位,要求 Pan 看 守位开关为打开状态时此功能方有效。

此参数为1至240可选

操作: 左图中, 按 OPEN 键, →光标将变成 第光标, 其菜 单右边的参数将可更改, 按 OPEN 键确认返回或 CLOSE 键取消返回。 第光标将变成 →光标

#### 2.2.6 报警设置菜单 Alarm Set

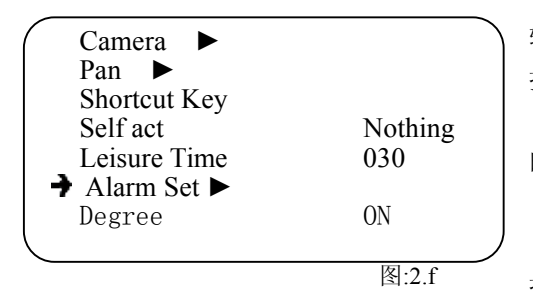

可进入第二页菜单(如图 2.f.2)。

输出做设置。 报警菜单的操作:

在报警设置菜单中可以对报警模式及继电器关联

在 Camera ▶时(如图:2.a),移动控制摇杆向下或向上时,使 ➔ 图标移到 Alarm Set ▶菜单的前面(如图:2.f)。

在 Alarm Set ▶时(如图:2.f),按下 OPEN 键盘,进入 报警设置子菜单(如图:2.f.1)。向上或向下移动控制摇杆,

|                 | Alarm1                             | mode         | CLOSE   | 对应功;   | 能如下      | 表:        |         |      |        |       |
|-----------------|------------------------------------|--------------|---------|--------|----------|-----------|---------|------|--------|-------|
|                 | Alarm2                             | mode         | CLOSE   | Alarm1 | mode     | CLOSE (0) | PEN)报警模 | 袁式常  | 闭(常    | '开)   |
|                 | Alarm3<br>Alarm4                   | mode         | CLOSE   | Alarm2 | mode     | CLOSE (0) | PEN)报警模 | 袁式 🕯 | 常闭(常   | 常开)   |
|                 | Alarm5                             | mode         | CLOSE   | Alarm3 | mode     | CLOSE (0) | PEN)报警核 | 袁式 🕯 | 常闭(1   | 常开)   |
|                 | Alarm6                             | mode         | CLOSEF  | Alarm4 | mode     | CLOSE (0) | PEN)报警椅 | 袁式 🕯 | 常闭(1   | 常开)   |
|                 | Alarm1                             | set          | AUX1    | Alarm5 | mode     | CLOSE (0) | PEN)报警模 | 真式 🕯 | 常闭(1   | 常开)   |
|                 | Alarm2                             | set          | AUX1    | Alarm6 | mode     | CLOSE (0  | PEN)报警模 | 真式 🕯 | 常闭(1   | 常开)   |
|                 | Alarm3 set AUX1<br>Alarm4 set AUX1 | AUX1<br>AUX1 | Alarm7  | mode   | CLOSE (0 | PEN)报警棒   | 真式 ?    | 常闭(1 | 常开)    |       |
|                 | Alarm5                             | set          | AUX1    | Alarm1 | setAUX   | X1 (AUX2) | 报警输出    | 设置   | AUX1 ( | AUX2) |
| $\overline{\ }$ |                                    |              | 图·2 f 1 | Alarm2 | setAUX   | X1 (AUX2) | 报警输出    | 设置.  | AUX1 ( | AUX2) |
|                 |                                    |              | 国.2.1.1 | Alarm3 | setAUX   | X1 (AUX2) | 报警输出    | 设置.  | AUX1 ( | AUX2) |
| $\bigcap$       | Alarm6                             | set          | AUX1    | Alarm4 | setAUX   | X1 (AUX2) | 报警输出    | 设置.  | AUX1 ( | AUX2) |
| A1              | Alarm7                             | Alarm7 set   | AUX1    | Alarm5 | setAUX   | X1 (AUX2) | 报警输出    | 设置   | AUX1 ( | AUX2) |
|                 |                                    |              |         | Alarm6 | setAUX   | X1 (AUX2) | 报警输出    | 设置。  | AUX1 ( | AUX2) |
| $\subseteq$     |                                    |              | 图:2.f.2 | Alarm7 | setAUX   | X1 (AUX2) | 报警输出    | 设置。  | AUX1 ( | AUX2) |

操作: 在图 2.f.1 中, 按 OPEN 键, →光标将变成激光标, 其菜单右边的参数将可更改, 按 OPEN 键确认返回或 CLOSE 键取消返回。激光标将变成→光标。

注:1、报警模式 CLOSE 表示:当报警输入端与 GND 之间开路,则报警。有报警时 AUX1 继电器

闭合,不报警时 AUX1 断开。当设为 AUX2 时,原理相同。

2、报警模式 OPEN 表示: 当报警输入端与 GND 之间短路,则报警。有报警时 AUX1 继电器断开, 不报警时 AUX1 闭合。当设为 AUX2 时,原理相同。

#### 2.2.6 水平度数菜单 Degree

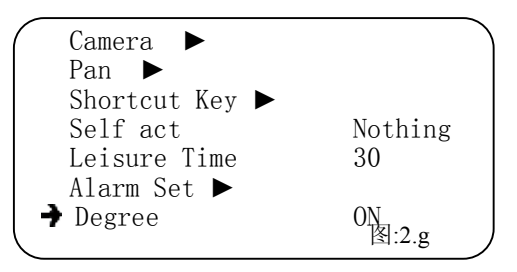

用来控制在显示器上显示水平转动的度数。

操作: 在 Camera ▶时(如图:2.a),移动控制摇杆向下或向上时,使 → 图标移到 Degre 菜单的前面(如图:2.g)。按 OPEN 键, →光标将变成激光标,其菜单右边的参数将可更改为 ON 或 OFF。按 CLOSE 键取消返回。

#### SONY 摄像机菜单对应速查表:

| 一级菜单   | 二级菜单      | 三级菜单               | 默认参数(可选参数)                                    | 功能      |
|--------|-----------|--------------------|-----------------------------------------------|---------|
|        |           | Exp Mode           | Auto (Auto, manual; shutterp, irisp, bright)  | 曝光模式    |
|        |           | Shutter speed      | 006(0~19)                                     | 快门速度    |
|        |           | Iris               | 015(0~17)                                     | 光圈速度    |
|        | Exposure  | Gain               | 001(0~15)                                     | 增益调节    |
|        |           | Bright             | 015(0~18)                                     | 亮度调节    |
|        |           | Back Light         | OFF(ON/OFF)                                   | 逆光补偿    |
|        |           | Slow Shutter       | OFF(ON/OFF)                                   | 慢快门     |
|        | White     | WB Mode            | Auto(Auto, Manual; ATW, OPW, OutDoor, InDoor) | 白平衡模式   |
|        | Delevee   | R Gain             | 210(0~255)                                    | R增益     |
|        | Balance   | B Gain             | 175(0~255)                                    | B增益     |
|        | Privacy   | Privacy1           |                                               | 遮蔽区域1   |
|        |           | Privacy2           |                                               | 遮蔽区域2   |
|        |           | Privacy3           |                                               | 遮蔽区域 3  |
| Camera |           | Privacy4           |                                               | 遮蔽区域4   |
| Camera | Other     | Digital Zoom       | On(On/ Off)                                   | 数字变倍    |
|        |           | Auto ICR           | Off(On/ Off)                                  | 自动红外模   |
|        |           | ICR                | Off(On/ Off)                                  | 手动红外    |
|        |           | Display            | Off(On/ Off)                                  | 信息显示    |
|        |           | Camera Model Save: |                                               | 模式存取    |
|        |           | Normal             |                                               | 存贮模式1   |
|        |           | Day                |                                               | 存贮模式 2  |
|        | Camera    | Night              |                                               | 存贮模式 3  |
|        | Model     | Camera Model Exec  |                                               | 模式调用    |
|        |           | Normal             |                                               | 调用模式1   |
|        |           | Day                |                                               | 调用模式 2  |
|        |           | Night              |                                               | 调用模式 3  |
|        | Zoom      |                    | 005(001~007)                                  | 变倍速度    |
|        | Focus     |                    | 001(001~007)                                  | 聚集速度    |
|        | Home      |                    | OFF(001-032,OFF)                              | 看守位     |
|        | AS speed  |                    | 060(000-080)                                  | 自动水平速度  |
| Pan    | PS1 Speed |                    | 120(100-120)                                  | 巡航1速度   |
| I dii  | PS1 time  |                    | 005(005-120)                                  | 巡航1停留时间 |
|        | PS2 Speed |                    | 120(100-120)                                  | 巡航2速度   |
|        | PS2 time  |                    | 005(005-120)                                  | 巡航2停留时间 |

|          | PS3 Speed              | 120(100-120)                                                 | 巡航3速度   |
|----------|------------------------|--------------------------------------------------------------|---------|
|          | PS3 time               | 005(005-120)                                                 | 巡航3停留时间 |
|          | PS4 Speed              | 120(100-120)                                                 | 巡航4速度   |
|          | PS4 time               | 005(005-120)                                                 | 巡航4停留时间 |
|          | Auto Flip              | On(On/Off)                                                   | 自动翻转    |
|          | Open Menu              | 095                                                          | 打开菜单    |
|          | Auto Flip              | 033                                                          | 自动翻转    |
|          | Reference              | 034                                                          | 零较位     |
|          | Left Limit             | 092                                                          | 左限位     |
| Shortcut | Right Limit            | 093                                                          | 右限位     |
| Key      | Preset scan            | 081                                                          | 巡航1调用   |
|          | Preset scan            | 082                                                          | 巡航2调用   |
|          | Preset scan            | 083                                                          | 巡航3调用   |
|          | Preset scan            | 084                                                          | 巡航4调用   |
|          | Auto <sup>4</sup> Scan | 099                                                          | 自动扫描    |
| Salfaat  |                        | Nothing (Nothing , Home , A Scan, P Scan1, P Scan2, P Scan3, | 自户运行    |
|          |                        | <br>P Scan4 ,Pattern1,Pattern2,Pattern 3)                    | 日泊色门    |
| Leisure  |                        | 030(001~014)                                                 | 停留时间    |

## 附件:《高速球地址设定表》8 位拨码开关 SW2

| CAM ID | 8   | 7   | 6   | 5   | 4   | 3   | 2   | 1   |
|--------|-----|-----|-----|-----|-----|-----|-----|-----|
| 1      | OFF | OFF | OFF | OFF | OFF | OFF | OFF | OFF |
| 2      | ON  | OFF | OFF | OFF | OFF | OFF | OFF | OFF |
| 3      | OFF | ON  | OFF | OFF | OFF | OFF | OFF | OFF |
| 4      | ON  | ON  | OFF | OFF | OFF | OFF | OFF | OFF |
| 5      | OFF | OFF | ON  | OFF | OFF | OFF | OFF | OFF |
| 6      | ON  | OFF | ON  | OFF | OFF | OFF | OFF | OFF |
| 7      | OFF | ON  | ON  | OFF | OFF | OFF | OFF | OFF |
| 8      | ON  | ON  | ON  | OFF | OFF | OFF | OFF | OFF |
| 9      | OFF | OFF | OFF | ON  | OFF | OFF | OFF | OFF |
| 10     | ON  | OFF | OFF | ON  | OFF | OFF | OFF | OFF |
| 11     | OFF | ON  | OFF | ON  | OFF | OFF | OFF | OFF |
| 12     | ON  | ON  | OFF | ON  | OFF | OFF | OFF | OFF |
| 13     | OFF | OFF | ON  | ON  | OFF | OFF | OFF | OFF |
| 14     | ON  | OFF | ON  | ON  | OFF | OFF | OFF | OFF |
| 15     | OFF | ON  | ON  | ON  | OFF | OFF | OFF | OFF |
| 16     | ON  | ON  | ON  | ON  | OFF | OFF | OFF | OFF |
| 17     | OFF | OFF | OFF | OFF | ON  | OFF | OFF | OFF |
| 18     | ON  | OFF | OFF | OFF | ON  | OFF | OFF | OFF |
| 19     | OFF | ON  | OFF | OFF | ON  | OFF | OFF | OFF |
| 20     | ON  | ON  | OFF | OFF | ON  | OFF | OFF | OFF |
| •      |     |     |     |     |     |     |     |     |
| :      |     |     |     |     |     |     |     |     |
| :      |     |     |     |     |     |     |     |     |
| 128    | ON  | ON  | ON  | ON  | ON  | ON  | ON  | OFF |
| 129    | OFF | OFF | OFF | OFF | OFF | OFF | OFF | ON  |

| 130 | ON  | OFF | OFF | OFF | OFF | OFF | OFF | ON |
|-----|-----|-----|-----|-----|-----|-----|-----|----|
| 131 | OFF | ON  | OFF | OFF | OFF | OFF | OFF | ON |
| 132 | ON  | ON  | OFF | OFF | OFF | OFF | OFF | ON |
| 133 | OFF | OFF | ON  | OFF | OFF | OFF | OFF | ON |
| 134 | ON  | OFF | ON  | OFF | OFF | OFF | OFF | ON |
| :   |     |     |     |     |     |     |     |    |
| :   |     |     |     |     |     |     |     |    |
| :   |     |     |     |     |     |     |     |    |
| 250 | ON  | OFF | OFF | ON  | ON  | ON  | ON  | ON |
| 251 | OFF | ON  | OFF | ON  | ON  | ON  | ON  | ON |
| 252 | ON  | ON  | OFF | ON  | ON  | ON  | ON  | ON |
| 253 | OFF | OFF | ON  | ON  | ON  | ON  | ON  | ON |
| 254 | ON  | OFF | ON  | ON  | ON  | ON  | ON  | ON |
| 255 | OFF | ON  | ON  | ON  | ON  | ON  | ON  | ON |
| 256 | ON  | ON  | ON  | ON  | ON  | ON  | ON  | ON |